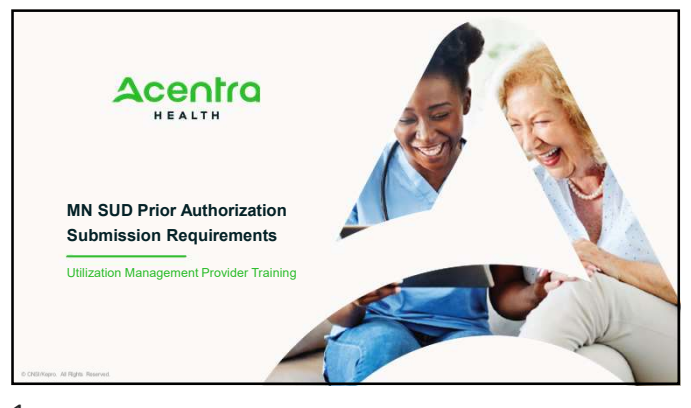

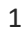

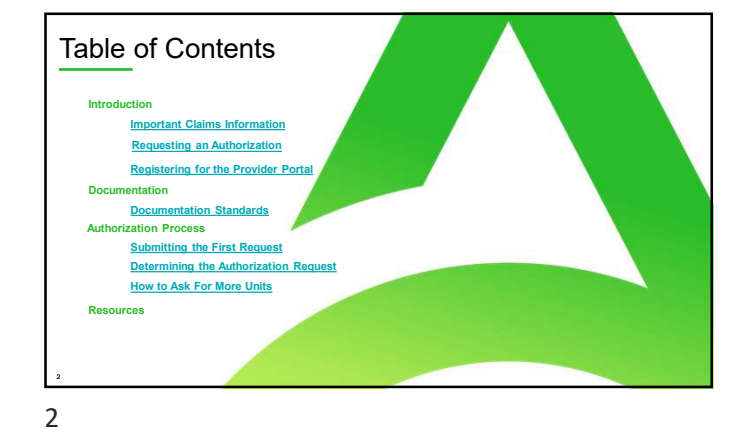

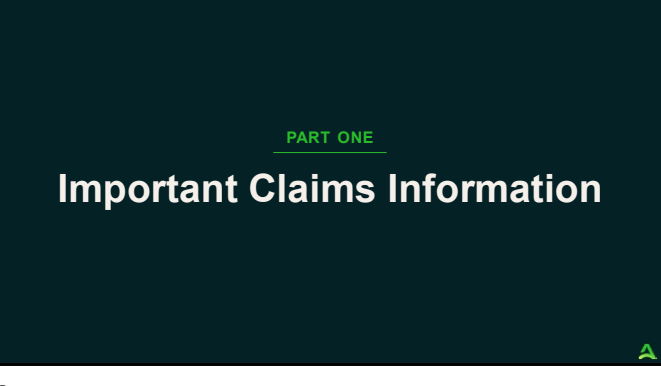

## Split Billing Required

- This process will require split billing for anything that goes over the 6 hours/units per day; <u>and/or</u> the 30 hours/units per week.
- As providers you will need to submit one claim for services provided that are up to six hours/units a day or 30 hours/units a week using your normal process.

A second claim will have to be submitted using the authorization number that you receive from Acentra to bill for services over 6 hours/units per day and/or 30 hours/units per week.

A week is defined as a rolling 7-day period.

The authorization is given for a maximum of 28 days.

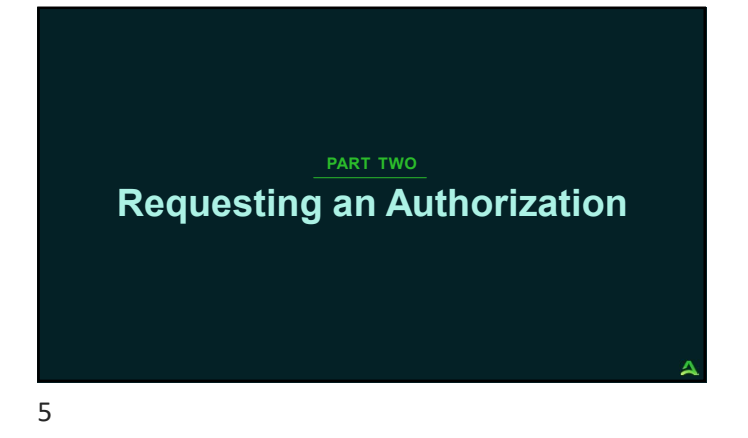

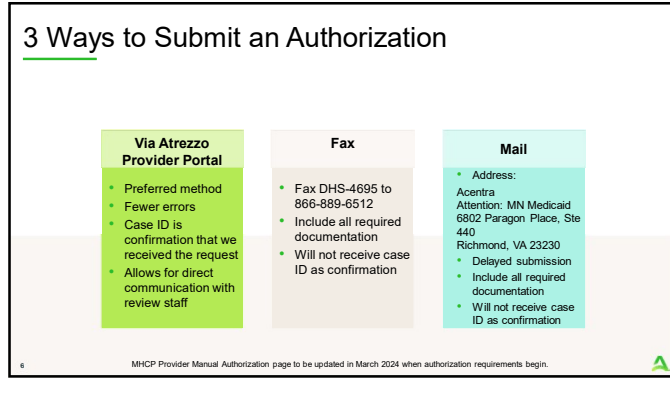

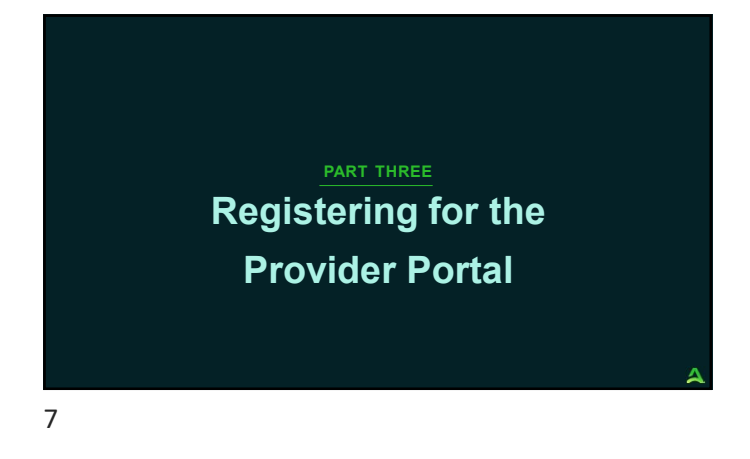

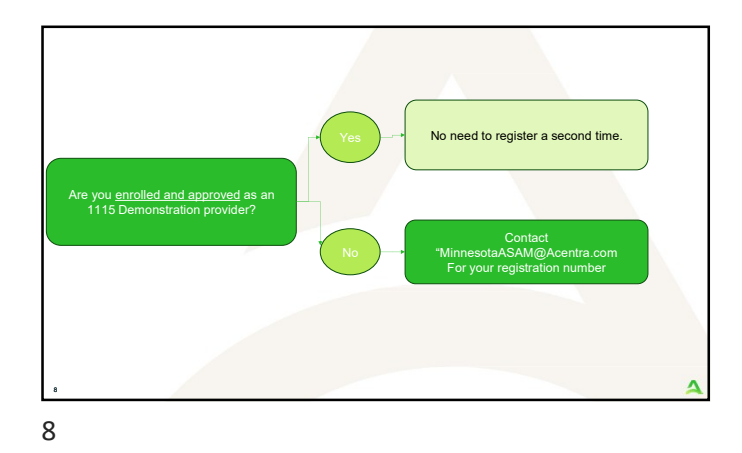

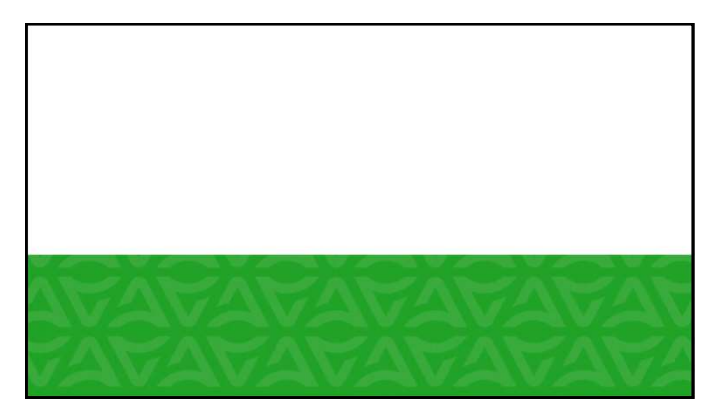

# Documentation Requirements and Standards

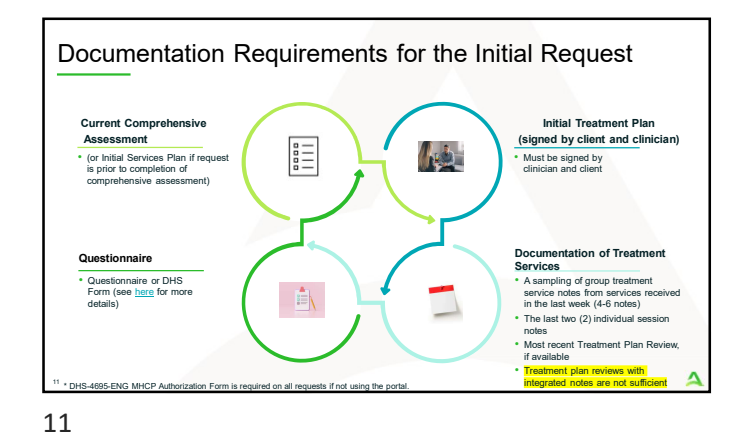

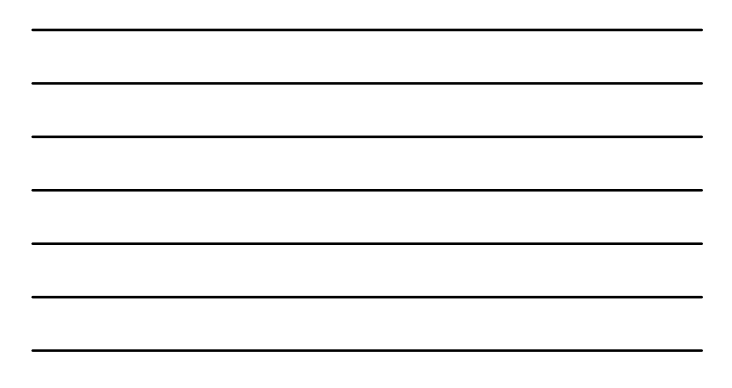

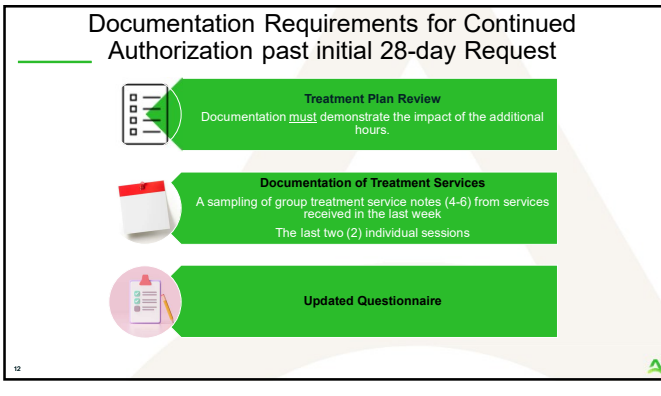

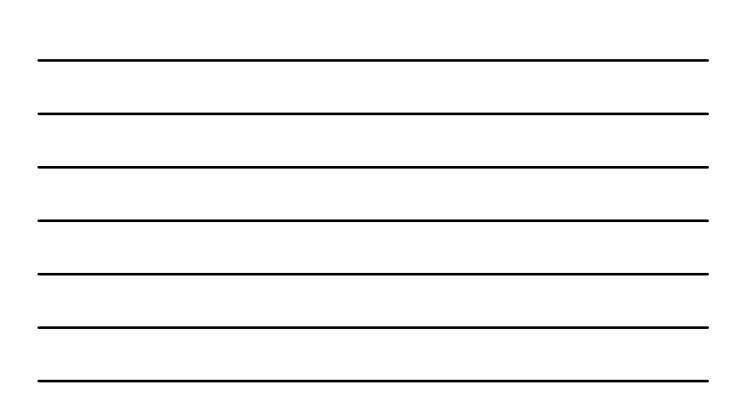

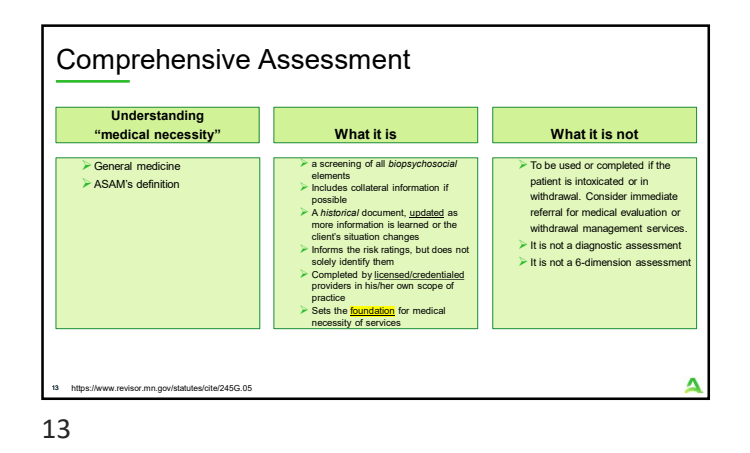

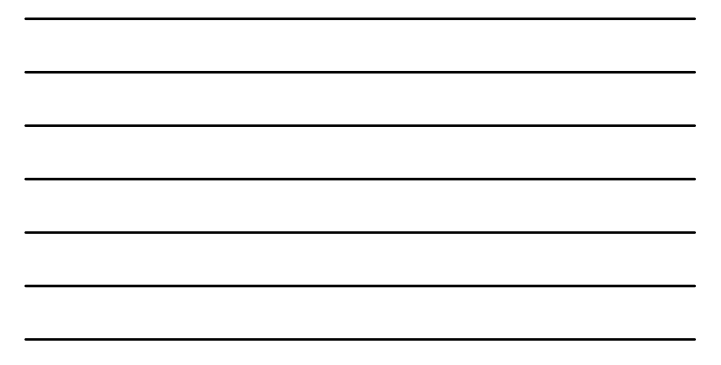

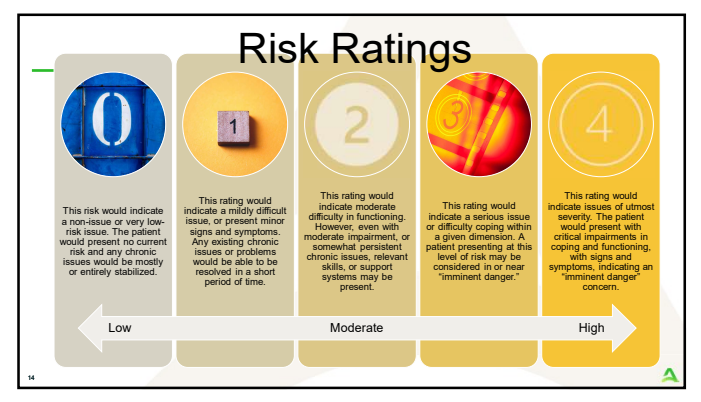

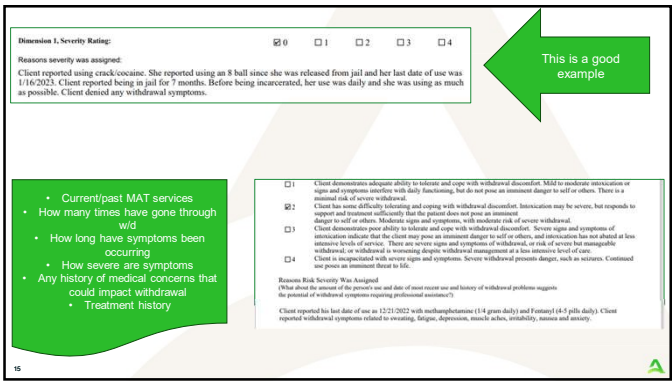

Implemental for the manufactory of the manufactory of the manufactory

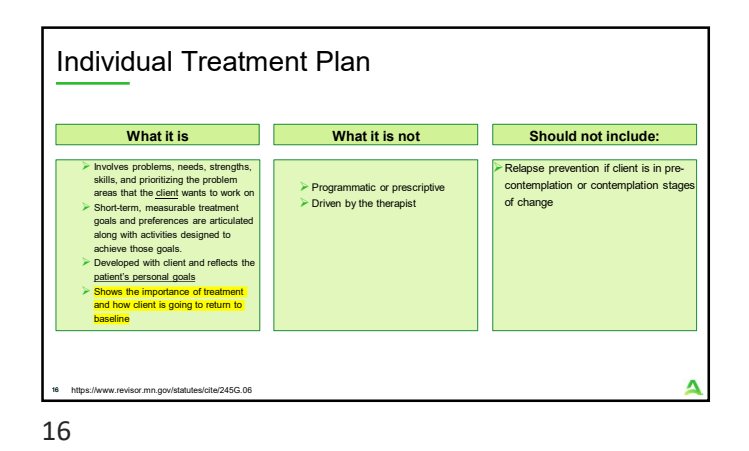

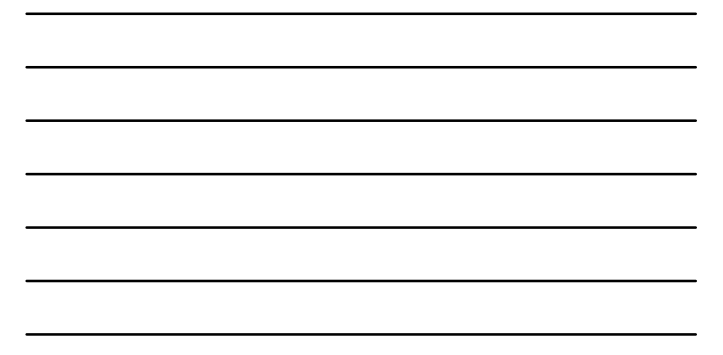

 
 What the Patient Wants

 • The fields and needs, or strengths, skills, and resources identified planning about

 • Practicones must cultivate an awareness of how these unique incrition with regard to the platient personal goals.

 • Practicones must cultivate an awareness of how these unique incrition with regard to the platient personal goals.

 • The platient who participates in a professionally conducted sessment is abowing motivation and readiness to change consoling (i.e. Jawys out of platic gealing a lawly memory platicipanism ware to keep at child, plot or they may ware to change their production officer, teacher, supervisor, or tile partner.

 • Personal motivations may nort match the needs identified by the indicate. However, the more that portry dimensions can be matched to through the platient personal goals. How nee platient entered and participatory the service plan and placement can be

 via

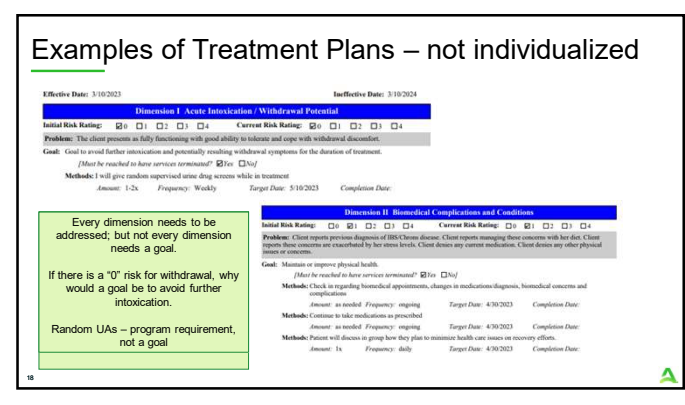

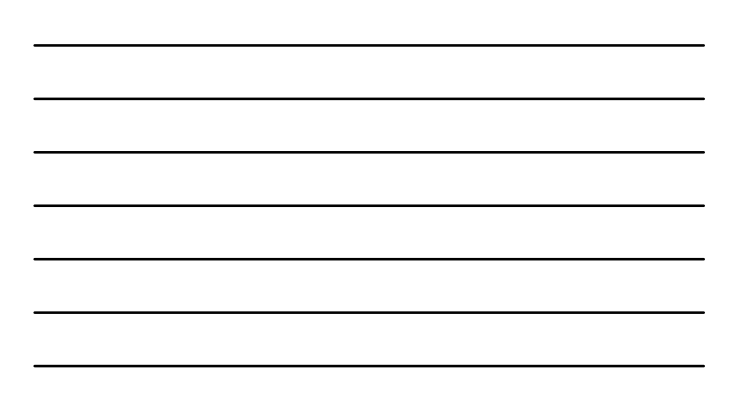

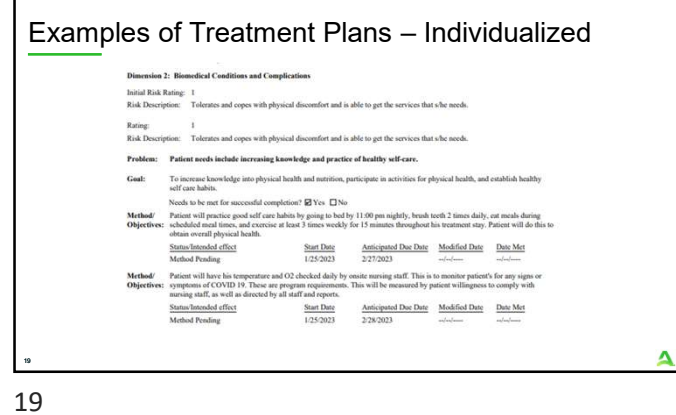

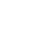

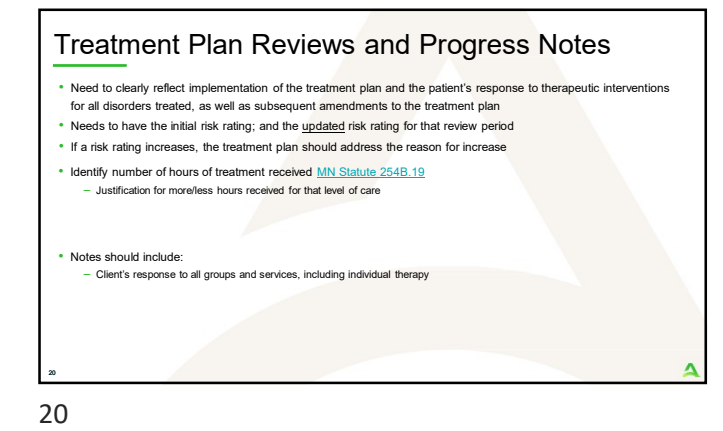

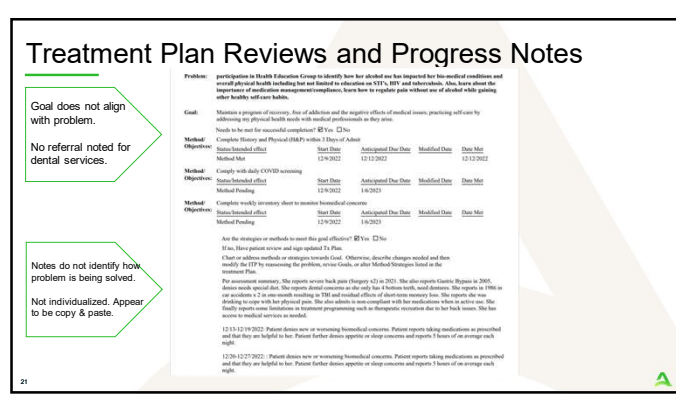

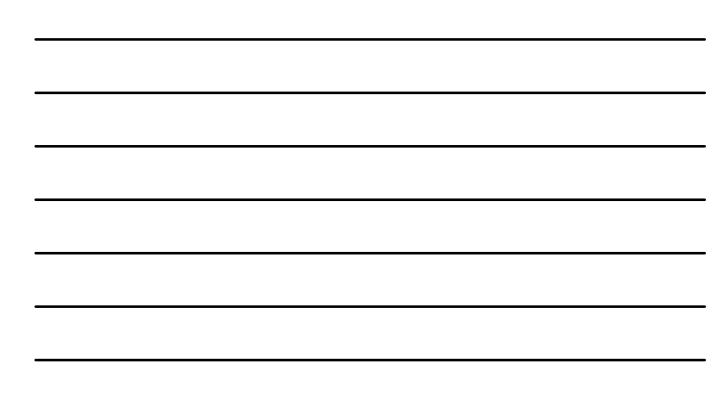

## Importance of the Questionnaire

- Identify how the services which are being offered are <u>specifically</u> helping the individual
- There should be a difference between numbers of hours offered by the program versus what is being recommended for the client (these are not the same nor individualized)
- The questionnaire tells the Clinical Reviewer how the <u>individual</u> is going to benefit from the significance of this amount of treatment
- Individual Outpatient (IOP) with lodging is not justification for the number of treatment hours being received.

22

## Questionnaire

- Narrative of what has been seen in the recipient's behavior/treatment that indicates need for additional treatment hours.
- Breakdown of how the hours (individual and/or group) will be used in a day and/or week.
- How the clinician expects the extra services to benefit/assist the client in reaching their treatment goals.

 Name and credentials of the licensed professional providing clinical justification.

23

## Questionnaire, Question 1

1. Provide a narrative of what has been seen in the recipient's behavior/treatment that indicates need for treatment services beyond 6 hours a day or 30 hours a week.

### For example:

- What are the currently identified behaviors and/or symptoms to support the benefit of increased services?
- What is the rationale for medical necessity (as defined by ASAM) that indicates the requirement of more than 6 hours a day or 30 hours in a week for <u>this</u> patient at <u>this</u> time?

## Questionnaire, Question 2

2. Provide a breakdown of how the hours (individual and/or group) will be used in a day and/or week.

#### Be specific:

What is the patient's baseline (treatment hours determined at the time of assessment) treatment hours?

- How many hours above and beyond 6/day or 30/week will the patient receive?
- How will the additional time be spent? Be specific and include a breakdown of how many group and/or individual hours are being requested and what types of groups will be utilized. (A range of hours for example 0-12, or 0-2 is not individualized nor is it specific enough)

25

## Questionnaire, Question 3

3. Describe how treatment services (individual/group) beyond 6 hours/day or 30 hours/week assist the client in reaching their treatment goals?

#### Be specific:

- What goals/objectives is this patient currently not meeting?
- How will you measure/know that the increased hours have helped the patient meet their goals?
- How will you know when the goals are achieved?
- What is the anticipated outcome from the additional group or individual sessions?

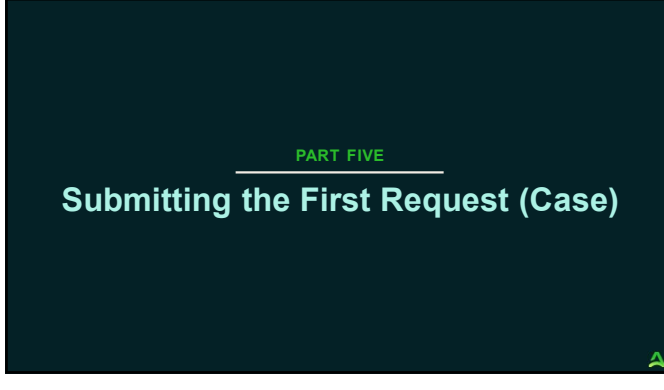

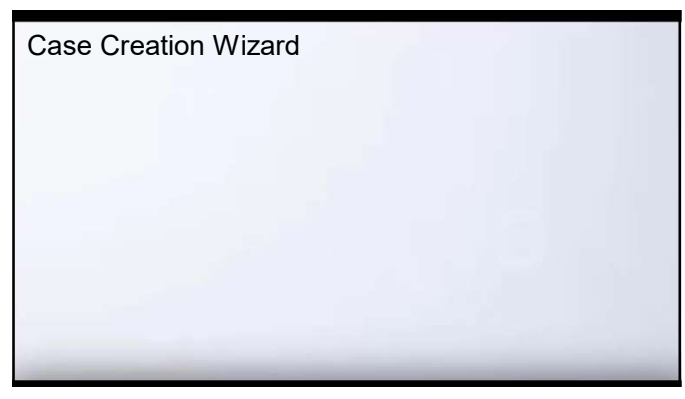

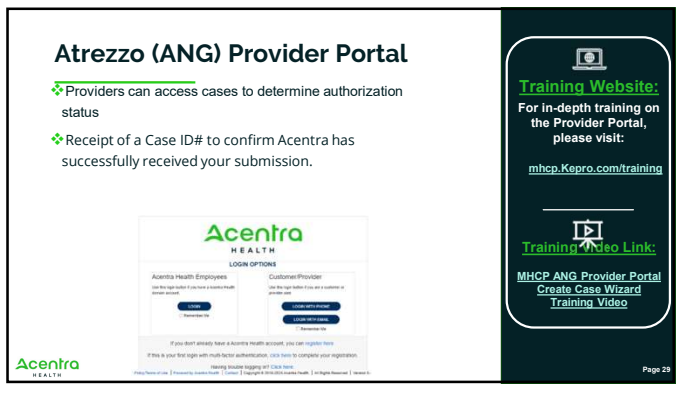

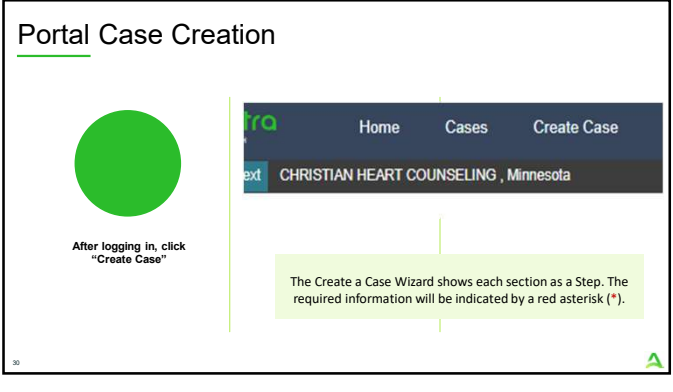

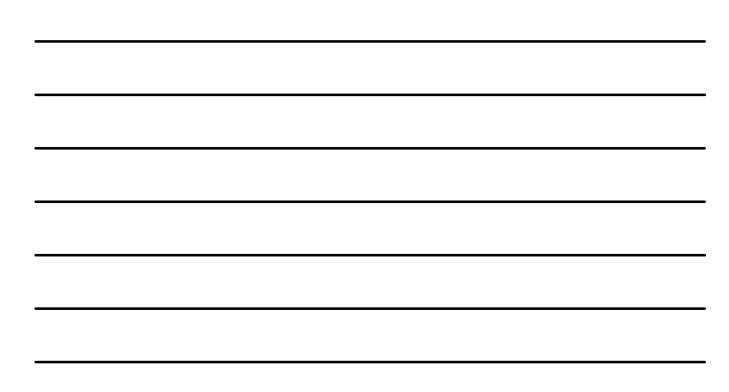

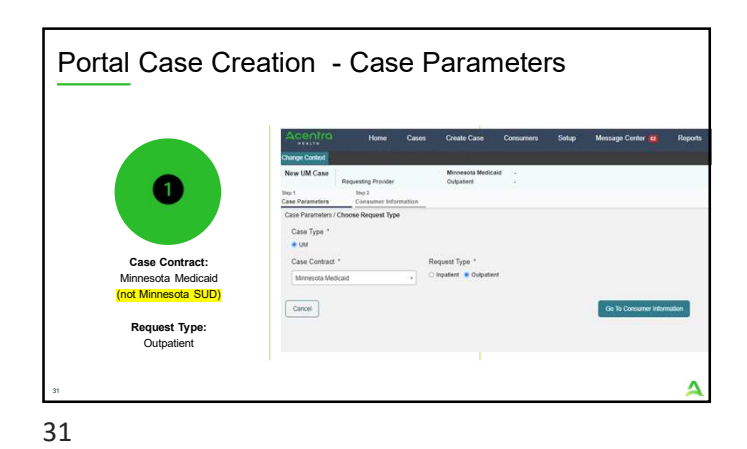

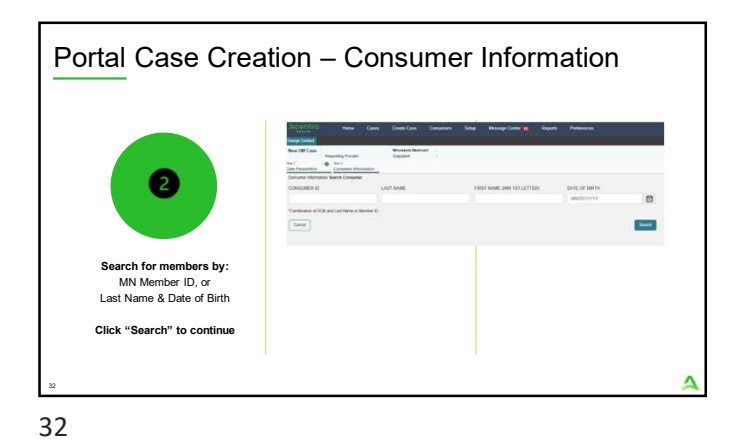

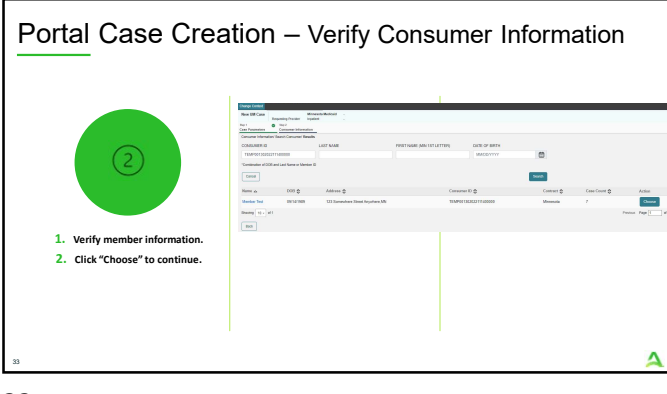

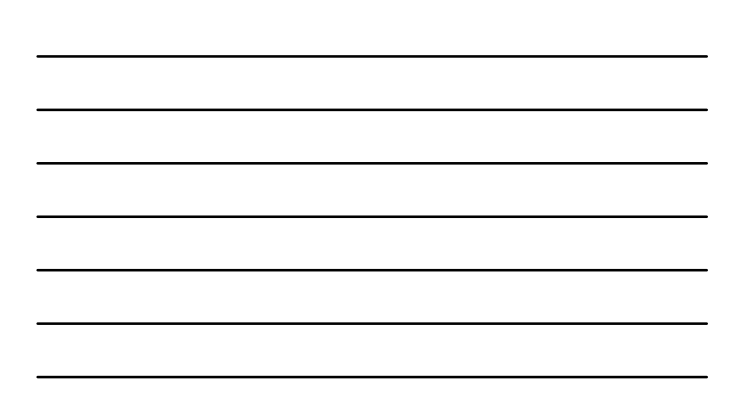

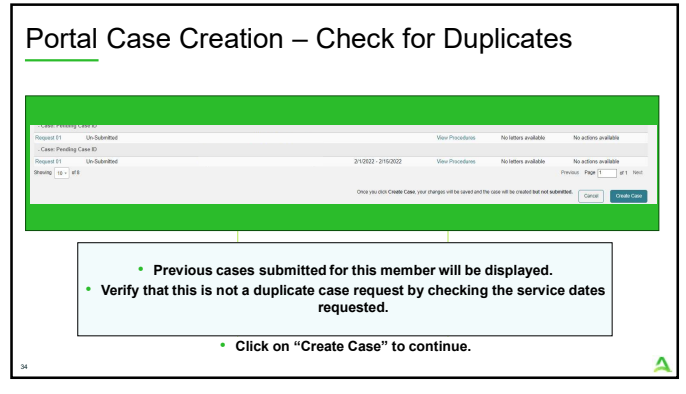

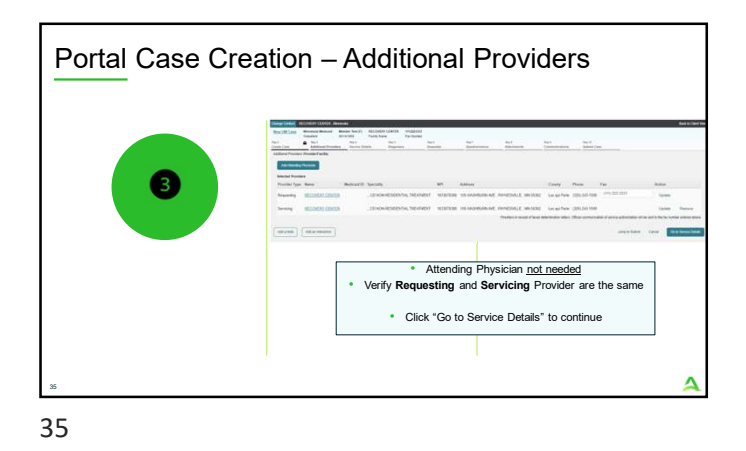

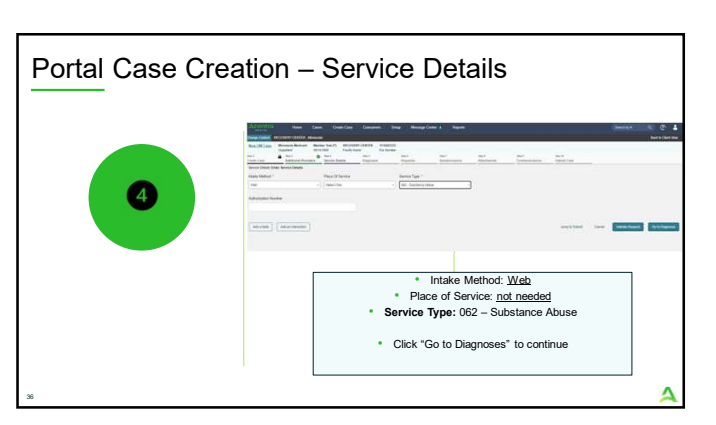

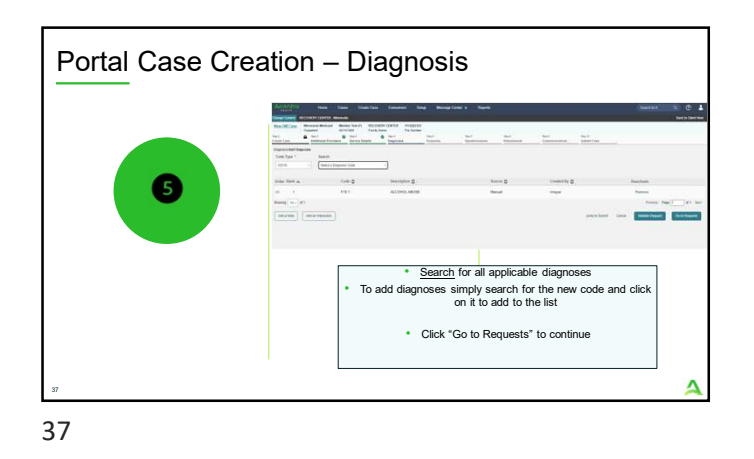

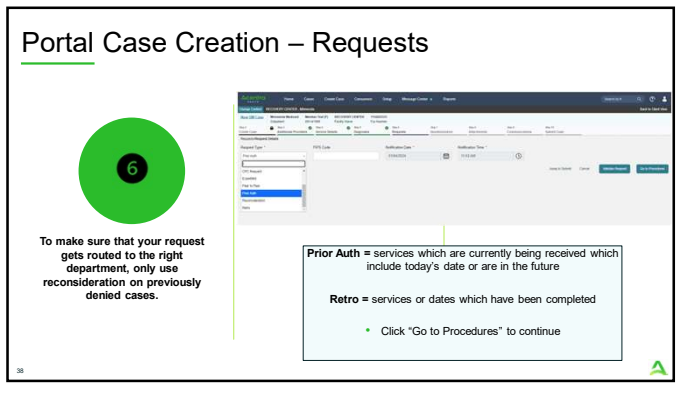

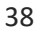

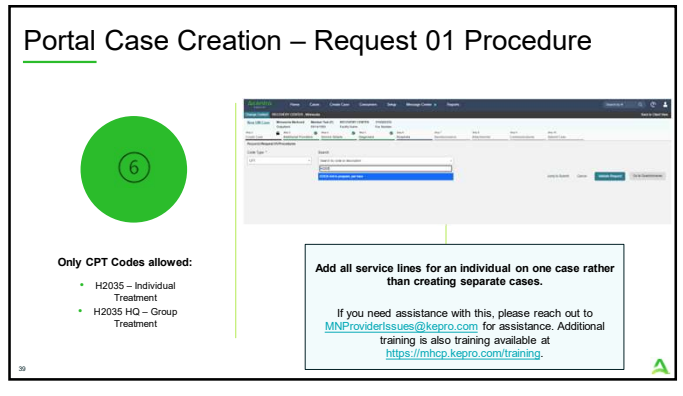

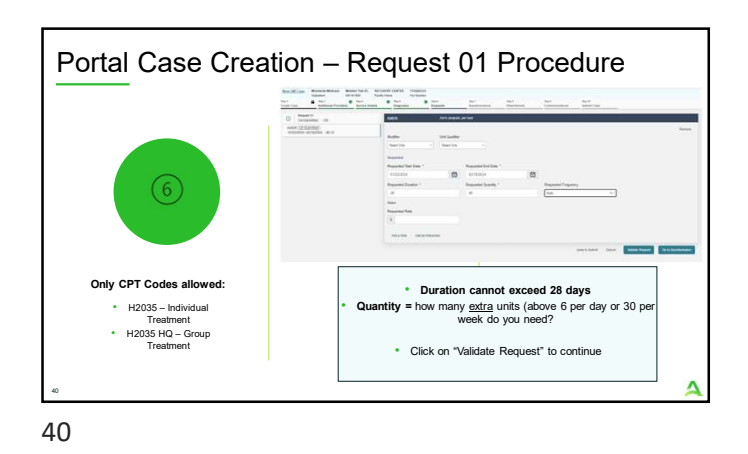

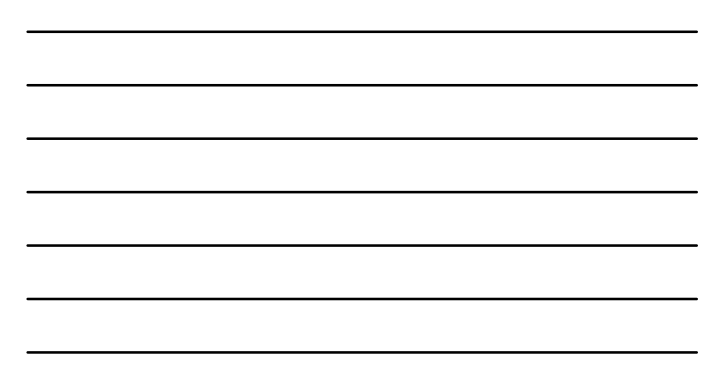

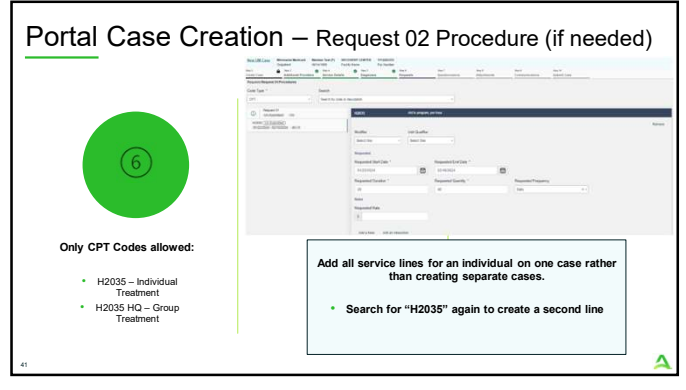

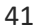

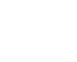

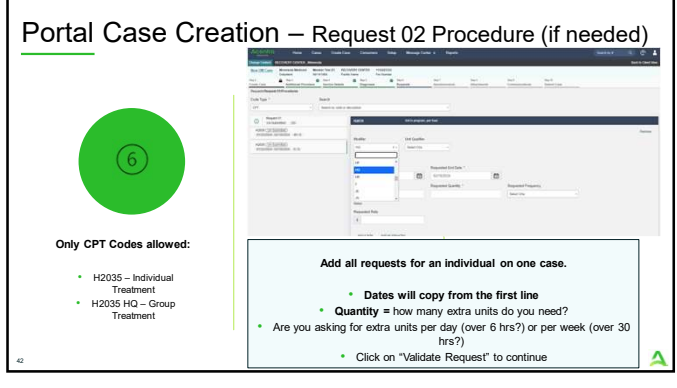

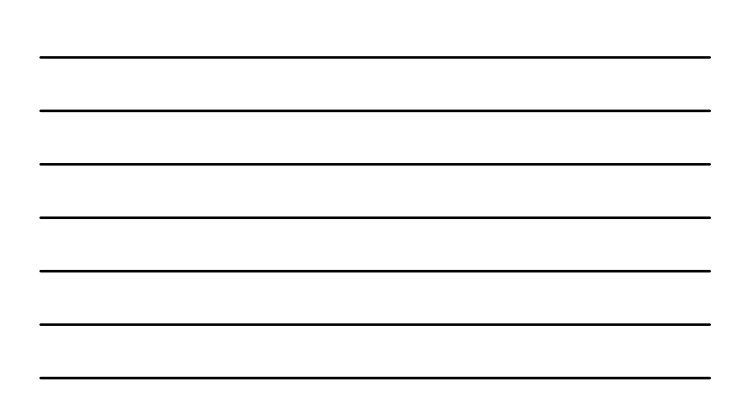

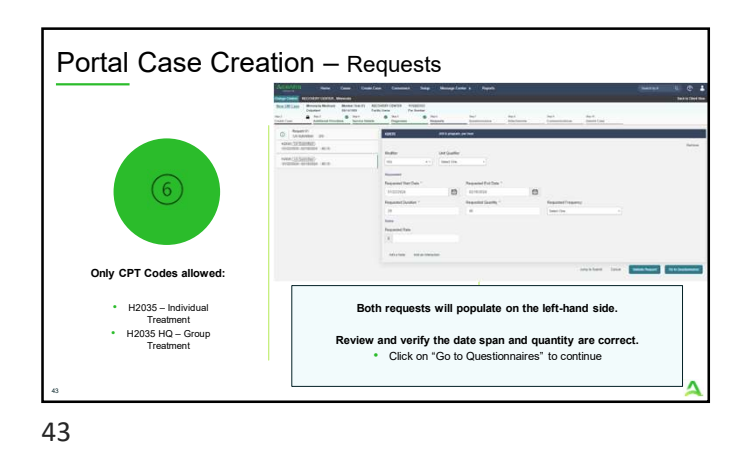

Portal Case Creation – Questionnaires

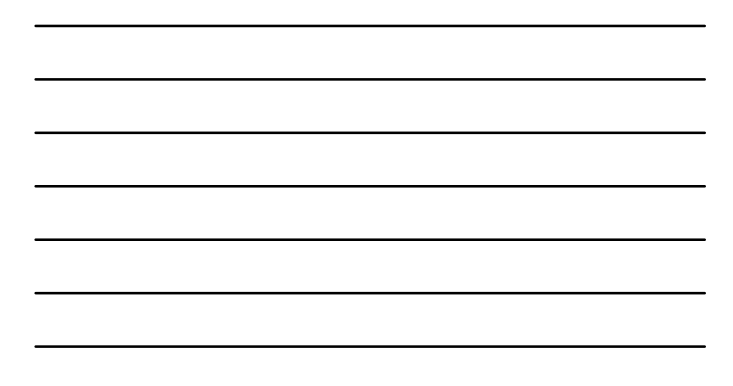

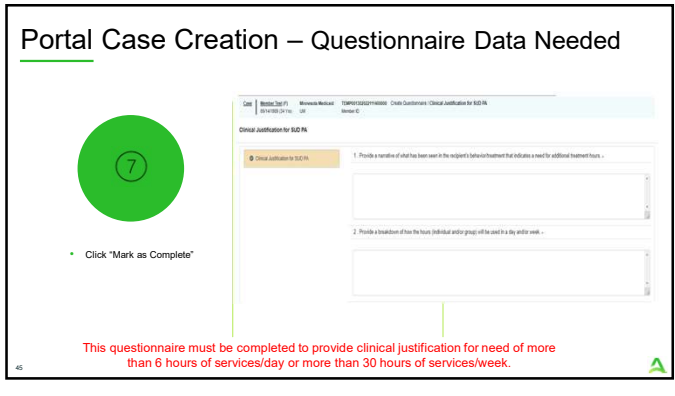

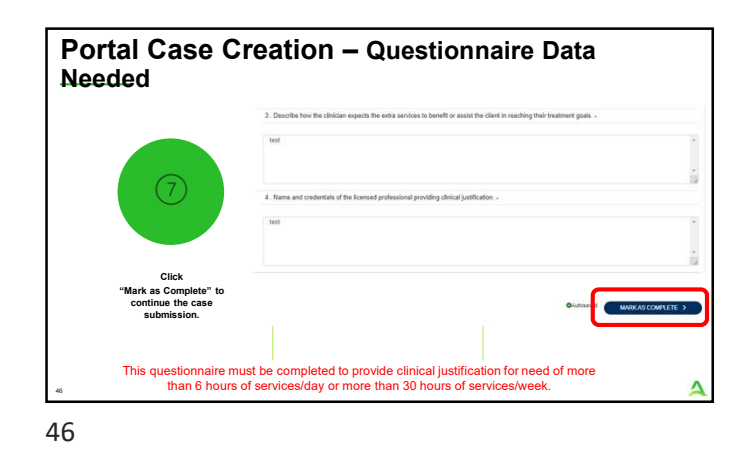

<complex-block><complex-block><complex-block><complex-block><complex-block><complex-block><complex-block><complex-block>

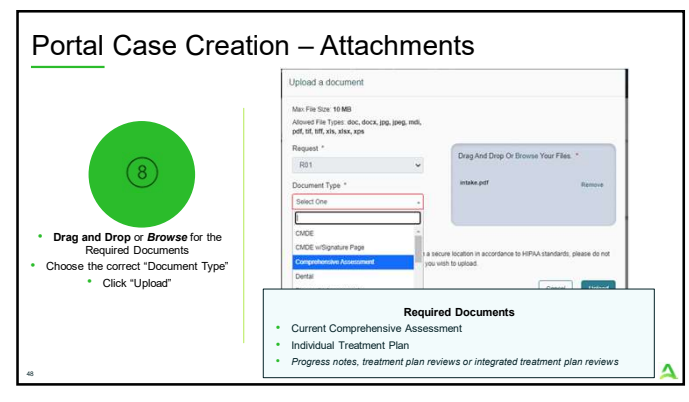

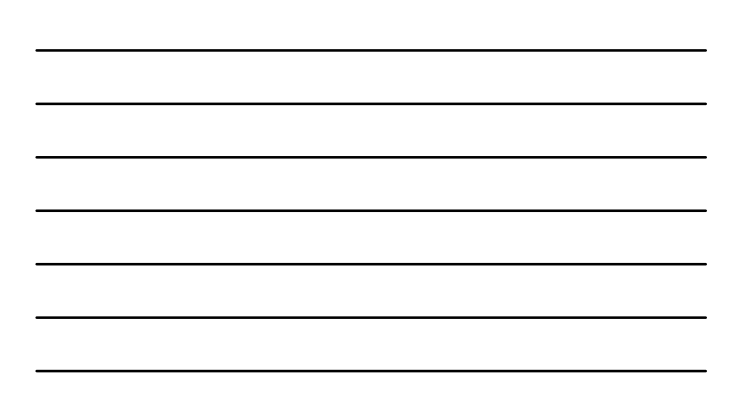

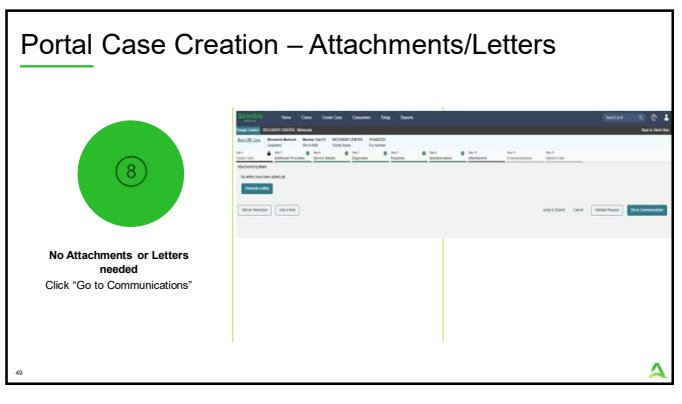

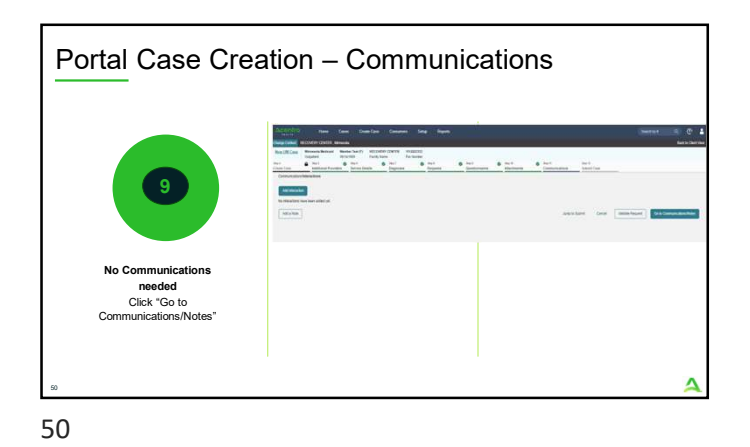

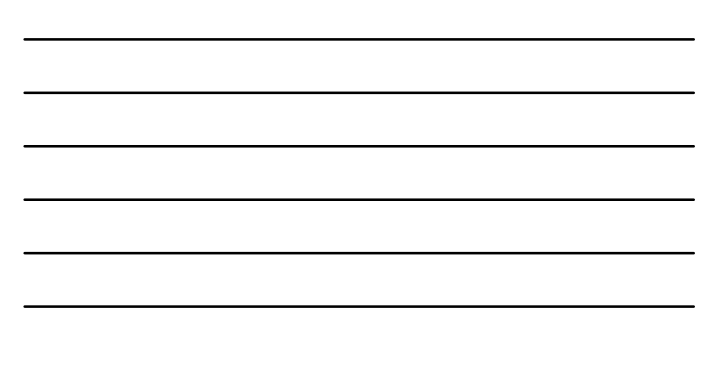

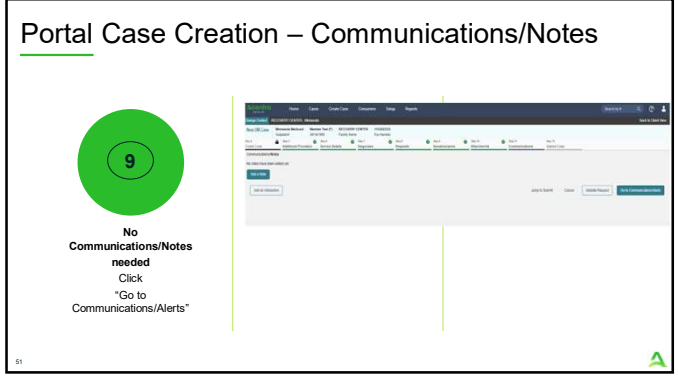

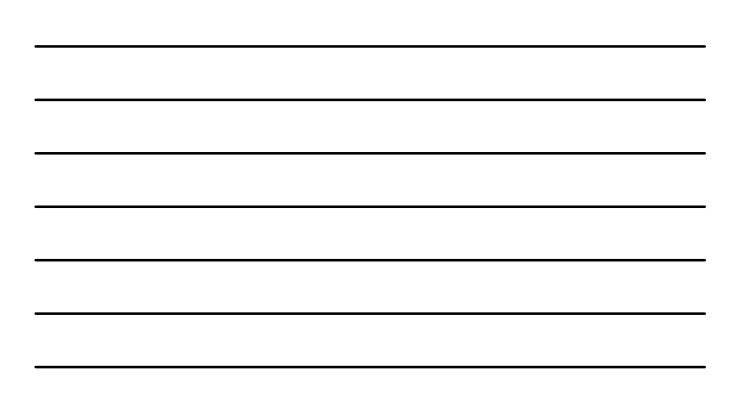

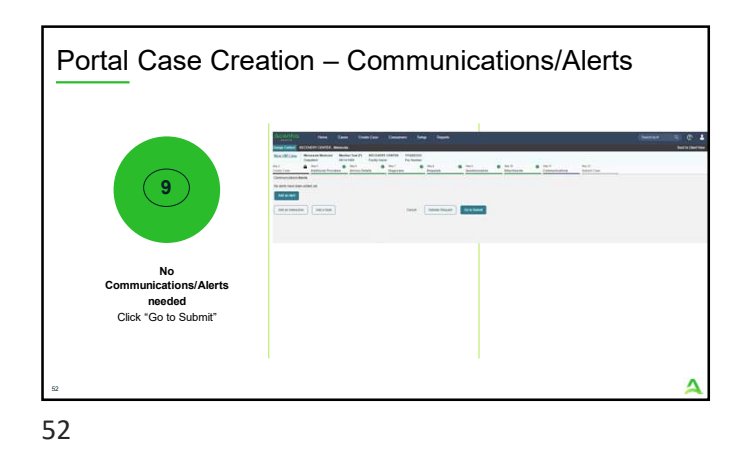

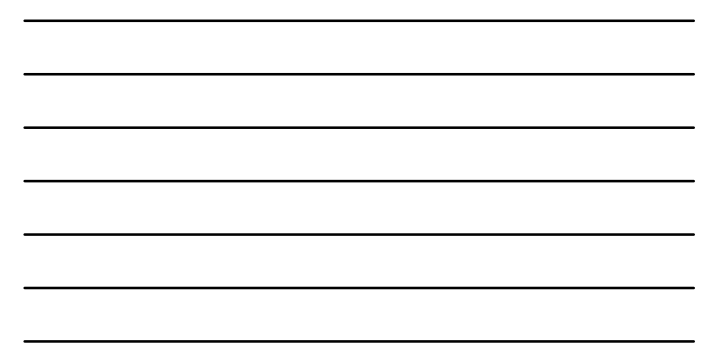

<section-header><image><complex-block><image><complex-block><image><image><image><image><image>

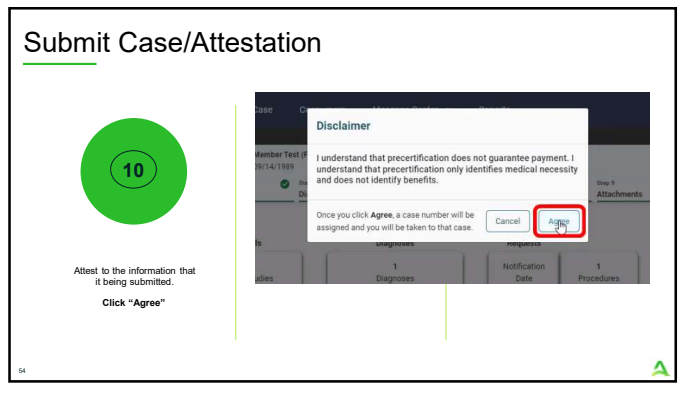

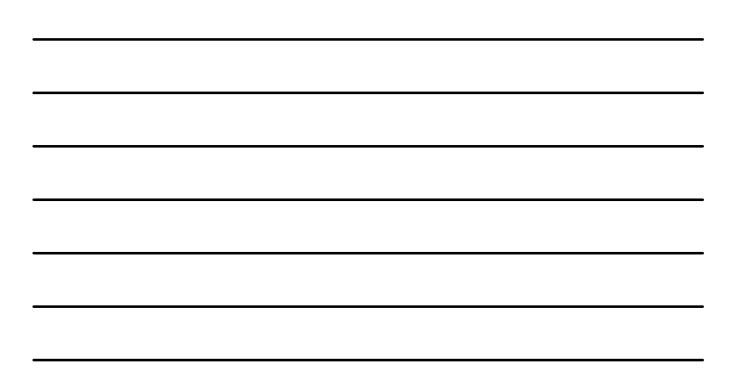

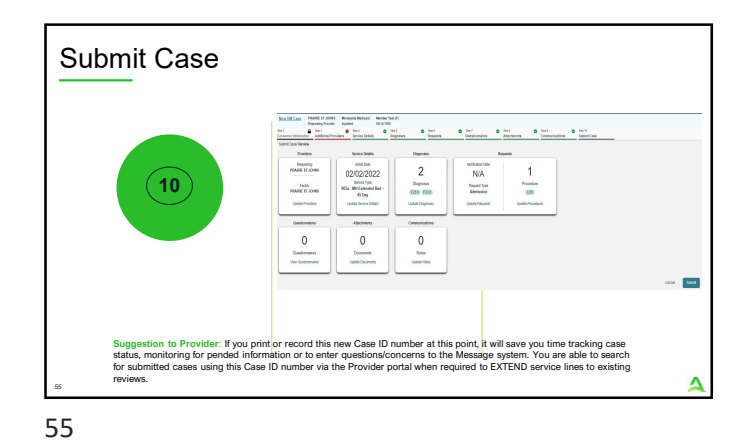

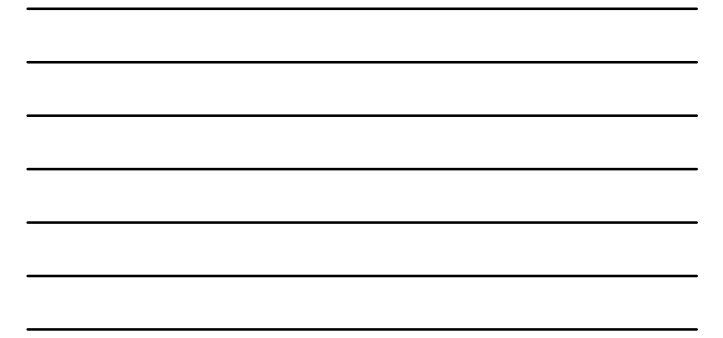

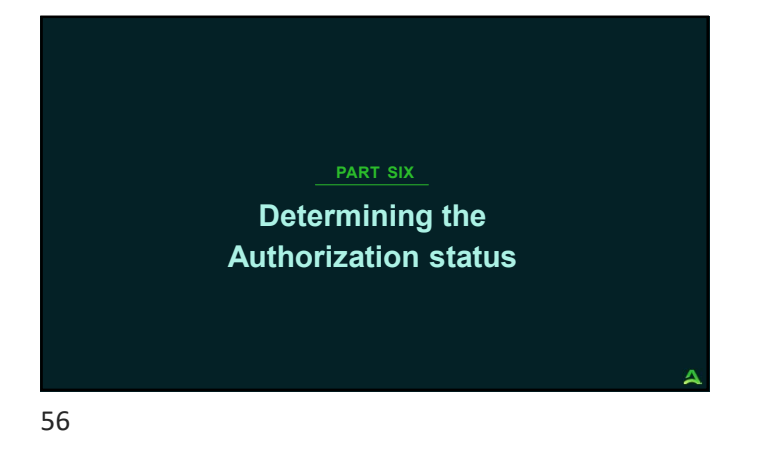

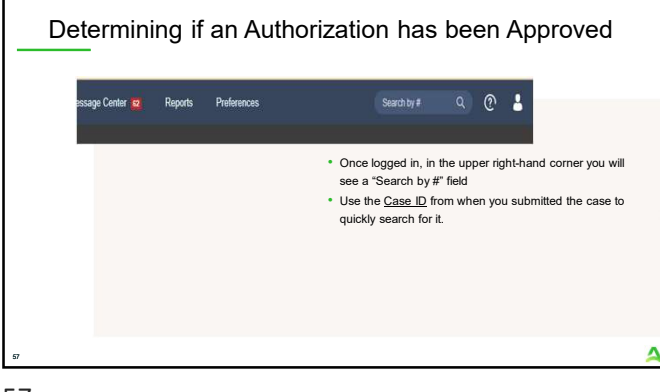

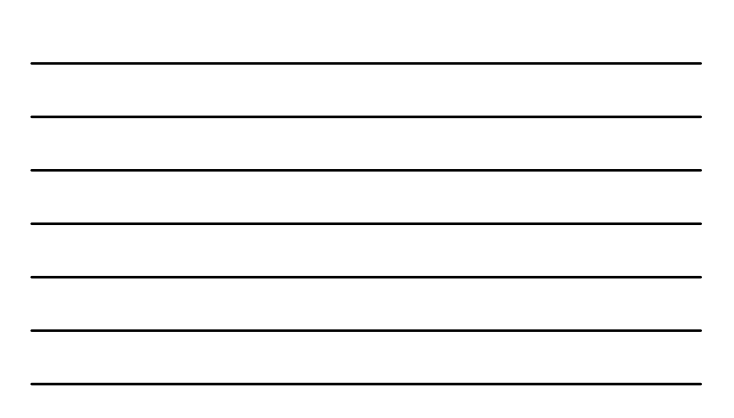

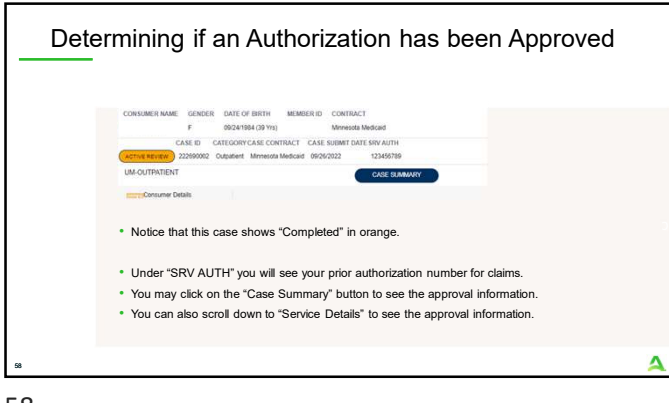

| • •                                         |                                                        |                                                                                                    |                                                                                                    |                                                    |                                                                                                    |                                                                                                    |                                                                                                    |                                                                                               |
|---------------------------------------------|--------------------------------------------------------|----------------------------------------------------------------------------------------------------|----------------------------------------------------------------------------------------------------|----------------------------------------------------|----------------------------------------------------------------------------------------------------|----------------------------------------------------------------------------------------------------|----------------------------------------------------------------------------------------------------|-----------------------------------------------------------------------------------------------|
|                                             | Approvai                                               | information unde                                                                                                    | r the service de                                                                                                    | tails tab                                          |                                                                                                    |                                                                                                    |                                                                                                    |                                                                                               |
|                                             |                                                        |                                                                                                    |                                                                                                    |                                                    |                                                                                                    |                                                                                                    |                                                                                                    |                                                                                               |
| н                                           | 2035                                                   | Ald tx program, per hour                                                                                                    | Approved                                                                                                    | Clinical Reviewer - Appr                           | oved Units 5 / 21                                                                                                    | 1 09/10/2022 - 09/                                                                                      | 30/2022                                                                                                   |                                                                                               |
|                                             |                                                        |                                                                                                    |                                                                                                    |                                                    |                                                                                                    |                                                                                                    |                                                                                                    |                                                                                               |
|                                             |                                                        |                                                                                                    |                                                                                                    |                                                    |                                                                                                    |                                                                                                    |                                                                                                    |                                                                                               |
|                                             |                                                        | INTO A REPORT                                                                                                    |                                                                                                    |                                                    |                                                                                                    |                                                                                                    |                                                                                                    |                                                                                               |
|                                             | one en                                                 | INT OUR BURN                                                                                                    |                                                                                                    |                                                    |                                                                                                    |                                                                                                    |                                                                                                    |                                                                                               |
| • ,                                         | Approval                                               | information on th                                                                                                    | e Case Summa                                                                                                    | ary page                                           |                                                                                                    |                                                                                                    |                                                                                                    |                                                                                               |
| • 1                                         |                                                        | information on th                                                                                                    | e Case Summa                                                                                                    | ary page                                           |                                                                                                    |                                                                                                    |                                                                                                    |                                                                                               |
|                                             |                                                        | information on th                                                                                                    | e Case Summa                                                                                                    | Curticater Thats                                   | Requirited that Date<br>Requirited End Date                                                                                                    | Negambel Duration<br>Perganited Daratity<br>Regarding Pressurery                                        | Centred Stat Date<br>Centred End Date                                                                     | Centrest Ourselon<br>Centrest Ourselon<br>Centrest Prequent                                   |
| - J<br>Neo<br>No                            | Approval<br>Researcher<br>Researcher                   | Information on th                                                                                                    | Procedure Cable<br>Decosption<br>F0205<br>Add Langeuer, per hour                                                                                                    | Centratur Malas<br>On Gasther<br>Appried           | Regionitist that Date<br>Regionitist End Date<br>9446/2022<br>selation2                                                                                                    | Negambel Summer<br>Hequinal Guestian<br>Requiring Treasency<br>5<br>4                                   | Centrel Date Date<br>Centrel Date<br>06992022<br>06962022                                                 | Certifiet Quartier<br>Certifiet Quartity<br>Certifiet Progaet<br>5                            |
| Rec<br>Rec<br>Rec                           | Approval<br>Reserves                                   | Information on th           Information on th           Institute: Law           Institute: Law <td>People Case Summa<br/>Provider Cole<br/>Decider<br/>Add to strates, per four<br/>Add to strates, per four<br/>Add to strates, per four</td> <td>Certhater Mala<br/>On Darthe<br/>Agroed<br/>Agroed</td> <td>Registrat that Day<br/>Registrat that Day<br/>Registrat the Date<br/>Bellscool<br/>04050022<br/>04050022</td> <td>Negamber Exemp<br/>Proparties Garanty<br/>Regarded Frequency<br/>6<br/>9<br/>9<br/>9</td> <td>Central flat Data<br/>Centrel for Data<br/>06/9/2022<br/>86/9/2022<br/>96/9/2022<br/>96/9/2022</td> <td>Certifiet Duration<br/>Certifiet Duration<br/>Certifiet Program<br/>5<br/>5<br/>5<br/>5<br/>5<br/>5</td>                                                                                                    | People Case Summa<br>Provider Cole<br>Decider<br>Add to strates, per four<br>Add to strates, per four<br>Add to strates, per four                                           | Certhater Mala<br>On Darthe<br>Agroed<br>Agroed    | Registrat that Day<br>Registrat that Day<br>Registrat the Date<br>Bellscool<br>04050022<br>04050022                                                                                       | Negamber Exemp<br>Proparties Garanty<br>Regarded Frequency<br>6<br>9<br>9<br>9                          | Central flat Data<br>Centrel for Data<br>06/9/2022<br>86/9/2022<br>96/9/2022<br>96/9/2022                 | Certifiet Duration<br>Certifiet Duration<br>Certifiet Program<br>5<br>5<br>5<br>5<br>5<br>5   |
| Rep<br>Pers<br>Port<br>Port<br>Port<br>Port | Approval<br>Neuros<br>Resultan<br>Resultan<br>Resultan | 1427 Yoshi Allia<br>Information on the<br>National States Calls<br>Microsoft 2013 2013<br>Microsoft 2013 2013<br>Microsoft 2 | Proveders Carlos<br>Proceeders Carlos<br>Denotification<br>Add to anguent, per frear<br>Add to anguent, per frear<br>Add to anguent, per frear<br>Add to anguent, per frear | Certinater that<br>Out Date:<br>Agrined<br>Agrined | Replanting their Date<br>Resputting Each Date<br>Biological<br>Biological<br>Biological<br>Biological<br>Biological<br>Biological<br>Biological<br>Biological<br>Biological<br>Biological | Pergambed Exercise<br>Pergambed Exercise<br>Pergambed Preserves<br>6<br>8<br>9<br>9<br>9<br>9<br>9<br>9 | Cultural Date Date<br>Cetter Ever Date<br>0490/2022<br>Exercicio22<br>0490/2022<br>0490/2022<br>0490/2022 | Centred Ourstee<br>Centred Ourstey<br>Centred Present<br>5<br>5<br>5<br>5<br>5<br>5<br>5<br>5 |

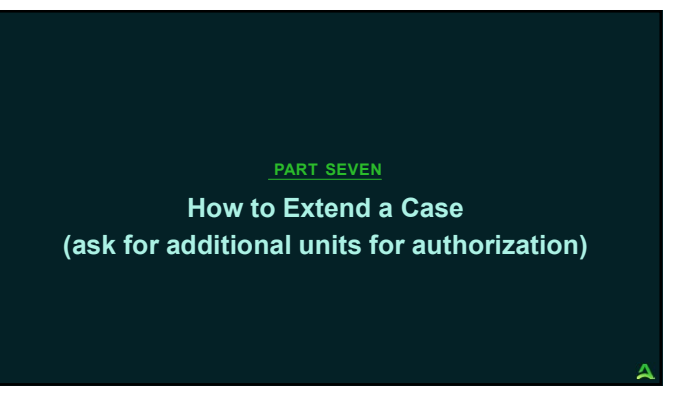

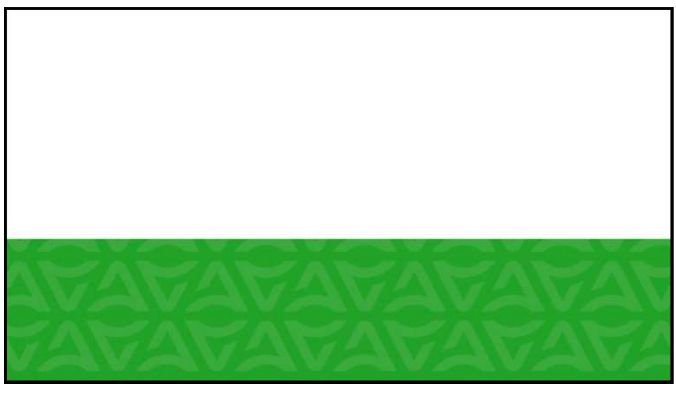

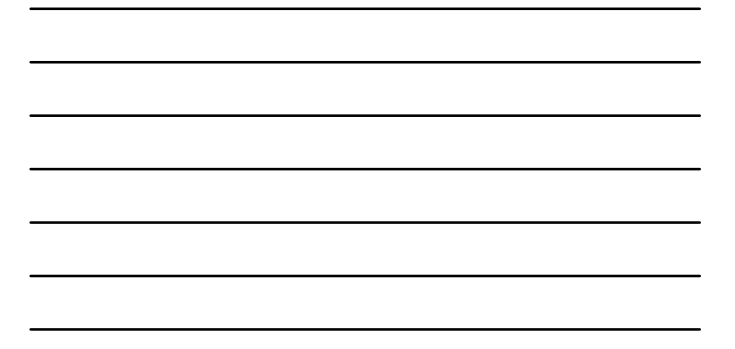

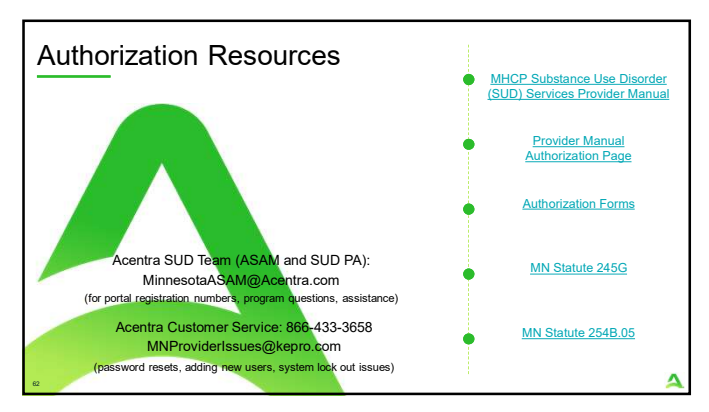

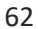

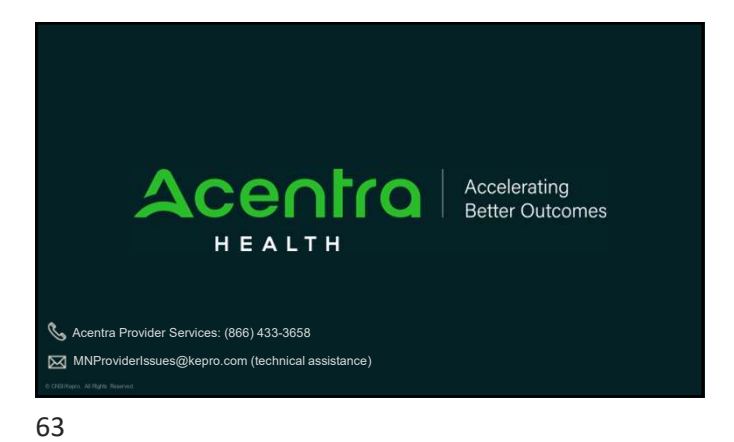